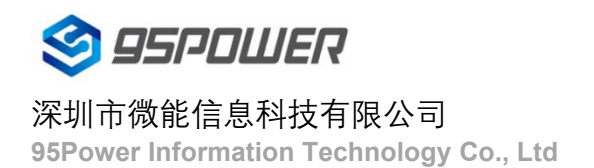

# 蓝牙信标

# VDB1615规格书

| 文档信息 |                   |
|------|-------------------|
| 标题   | VDB1615 蓝牙信标模块规格书 |
| 文档类型 | 规格书               |
| 文档编号 | WN-20110041       |
| 版本日期 | V1.01 11-11-2020  |
| 秘密等级 | 公开                |

#### 此文档适用于以下产品:

| 产品名称   | 产品型号    | 产品状态 |
|--------|---------|------|
| Beacon | VDB1615 | 量产   |

95POWER 保留本文档及本文档所包含的信息的所有权利。95POWER 拥有本文档所述的产品、名称、标识和设计的全部知识产权。严禁没有征得 95POWER 的许可的情况下复制、使用、修改或向第三方披露本文档的全部或部分内容。

95POWER 对本文档所包含的信息的使用不承担任何责任。没有明示或暗示的保证,包括但不限于关于信息的准确性、正确性、可靠性和适用性。95POWER 可以随时修订这个文档。可以访问 www.95POWER.com 获得最新的文件。

Copyright © 2020, 深圳市微能信息科技有限公司。

95POWER® 是深圳市微能信息科技有限公司在中国的注册商标。

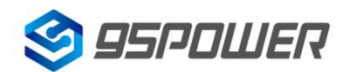

#### 深圳市微能信息科技有限公司

95Power Information Technology Co., Ltd

#### VDB1615 规格书

## 目录

| 1.产品介绍                | 5  |
|-----------------------|----|
| 1.1 VDB1615 内部介绍      | 5  |
| 1.2 VDB1615 特性        |    |
| 1.3 VDB1615 应用        |    |
| 2. 硬件参数               | 6  |
| 3. 硬件使用说明             | 9  |
| 3.1 VDB1615 安装电池      |    |
| 3.2 VDB1615 安装固定方法    |    |
| 4. 软件使用说明             | 11 |
| 4.1 下载应用程序            | 11 |
| 4.2 扫描蓝牙信标            | 11 |
| 4.3 连接蓝牙信标            | 12 |
| 4.4 配置介绍              | 13 |
| 4.5 修改蓝牙信标名称          |    |
| 4.6 修改 UUID           | 15 |
| 4.9 修改 Measured Power |    |
| 4.10 修改发射功率           |    |
| 4.11 修改广播间隔           |    |
| 4.12 修改密码             |    |
| 4.13 切换模式             |    |
| 4.14 Eddystone 配置页面简介 | 23 |
| 4.15 修改 URL           |    |
| 4.16 修改 Other Setting | 25 |
| 5.联系信息                |    |

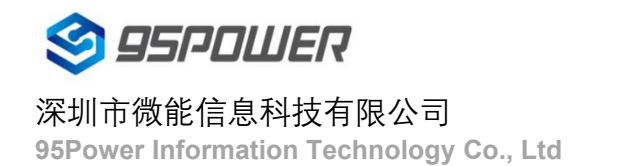

## 修订历史

| 版本    | 描述   | 修改人 | 日期       |
|-------|------|-----|----------|
| V1.01 | 最初版本 | 谢晓博 | 20201111 |
|       |      |     |          |
|       |      |     |          |

列表

| 设备名称 | 型号      | 数量  | 备注         |
|------|---------|-----|------------|
| 蓝牙信标 | VDB1615 | 1 个 |            |
| 电池   | ER14250 | 2 个 | 默认安装在      |
|      |         |     | VDB1615 内部 |

## 1.产品介绍

VDB1615 是一款蓝牙信标设备。蓝牙信标使用 BLE 低功耗蓝牙广播的方法,利用其支持的通用属性配置 文件在第 37、38、39 三个信道上连续发送无定向性的广播包。其广播内容可由我司研发团队开发的 APP "95POWER\_xbeacon"读取,包括 UUID、Major、Minor、RSSI 等信息。

#### 1.1 VDB1615 内部介绍

VDB1615 基于 Nordic BLE 4.2 芯片。其内部由 2 节 ER14250 电池供电,电池续航时间与 VDB1615 的 广播参数有关。

#### 1.2 VDB1615 特性

低功耗

体积小、重量轻、造型美观

APP 可灵活配置参数

安装方便(可磁吸/3M 胶安装)

广播范围最大可达 100 米

符合 RoHS (无铅)

符合 FCC, CE

#### 1.3 VDB1615 应用

室内定位

信息推送

身份识别

微信摇一摇

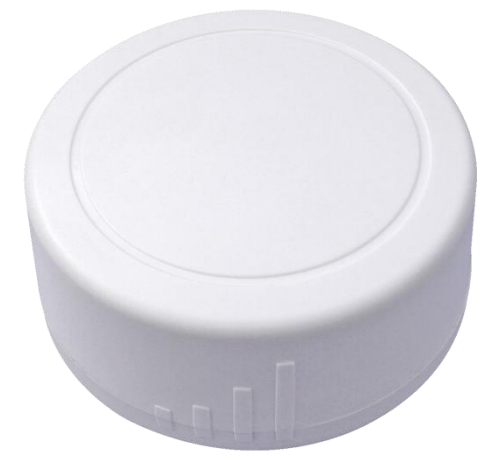

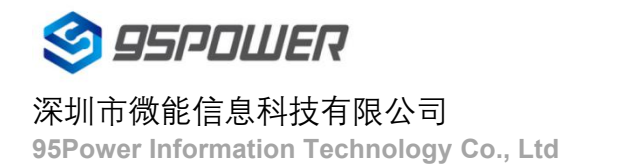

## 2. 硬件参数

产品参数

| 硬件特性            |                            |
|-----------------|----------------------------|
| 型号              | VDB1615                    |
| 天线类型            | PCB 天线                     |
| 电池              | ER14250 2 * 1200 mAh       |
| 标称电压            | 3.6 v                      |
| 尺寸( <b>D×H)</b> | 52.0 * 23.2(±0.3)mm        |
| 无线功能            |                            |
| 无线标准            | 蓝牙®4.2                     |
| 频率范围            | 2400MHz2483.5MHz           |
| 数据速率            | 250 kbps / 1 Mbps / 2 Mbps |
| 调制技术            | GFSK 调制                    |
| 无线安全            | AES                        |
| 传输功率            | -20~+4 dBm 可调,步长 4 dB      |
| 灵敏度             | -93dBm at 1Mbps BLE        |
| 工作模式            | Peripheral                 |
| 其他              |                            |
| 工作环境            | 工作温度:-40℃~ 85℃             |
|                 | 储存温度:-40℃~ 85℃             |
|                 | 工作湿度:10%~90%不凝结            |
|                 | 储存湿度:5%~90%不凝结             |

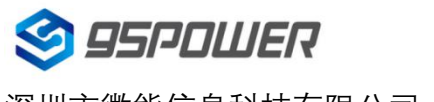

### 深圳市微能信息科技有限公司

95Power Information Technology Co., Ltd

#### VDB1615 规格书

#### 电池寿命

| 发射功率(dBm) | 广播距离<br>(m) | 广播间隔<br>(ms) | 一天的功耗<br>(mAh) | 待机时长<br>(天) |
|-----------|-------------|--------------|----------------|-------------|
|           |             | 100          | 8.70984        | 276         |
| 4         | 70          | 400          | 2.23146        | 1076        |
| 4         | 70          | 500          | 1.799568       | 1334        |
|           |             | 1000         | 0.935784       | 2565        |
|           | 50          | 100.         | 5.82984        | 412         |
| 0         |             | 400          | 1.51146        | 1588        |
|           |             | 500          | 1.223568       | 1961        |
|           |             | 1000         | 0.647784       | 3705        |
| -4        | 35          | 100          | 4.38984        | 547         |
|           |             | 400          | 1.15146        | 2084        |
|           |             | 500          | 0.935568       | 2565        |
|           |             | 1000         | 0.503784       | 4764        |

注:以上数据可能因环境不同而有所改变,且未计入电池损耗,仅供参考。

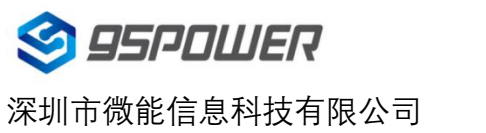

95Power Information Technology Co., Ltd

VDB1615 规格书

## 结构参数

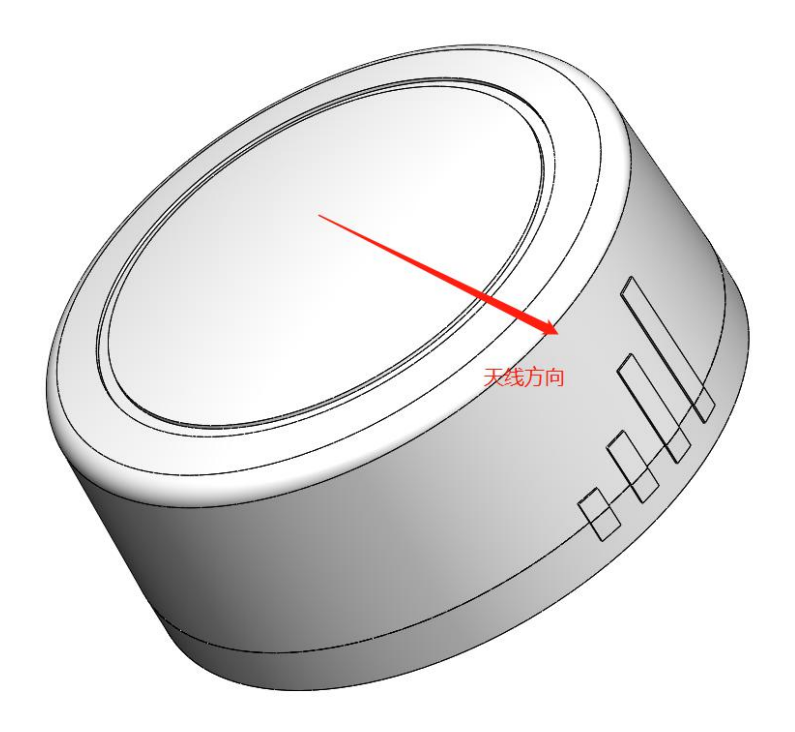

## 注: 天线方向指 PCB 板载天线信号强度最强的方向

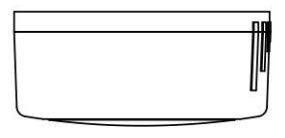

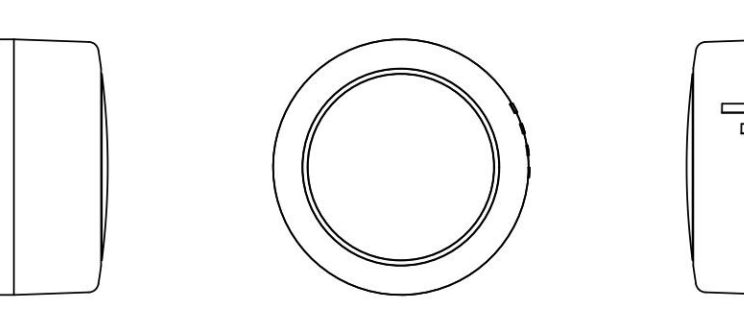

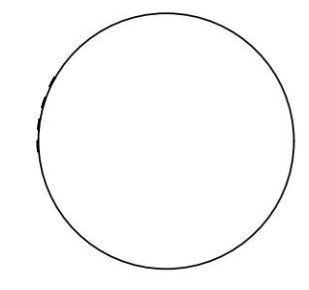

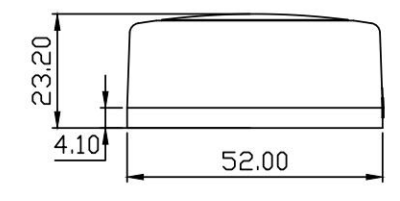

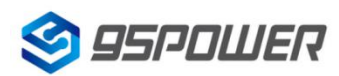

#### 深圳市微能信息科技有限公司 95Power Information Technology Co., Ltd

#### VDB1615 规格书

## 3. 硬件使用说明

#### 3.1 VDB1615 安装电池

VDB1615 安装电池后就会自动开机。默 认情况下,出厂时已安装2节ER14250 电池,并塞好了绝缘片。

如果您需要更换电池,请遵循以下说明。

- a. 一只手固定面壳,另一只手顺时针旋 转后盖,取下后盖。
- b. 取下旧电池,并更换更换2节
  ER14250 锂电池,负极对弹簧,正
  极对铁片,两节电池并联,方向相同。

注意! 千万不能把电池方向装反!

c. 重新安装后壳,请把后盖和面壳上有 天线信号标志的方向对齐。

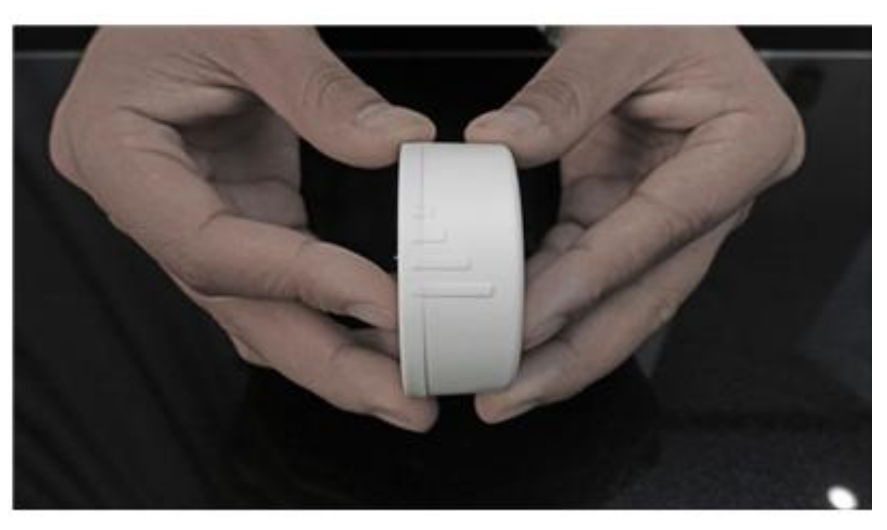

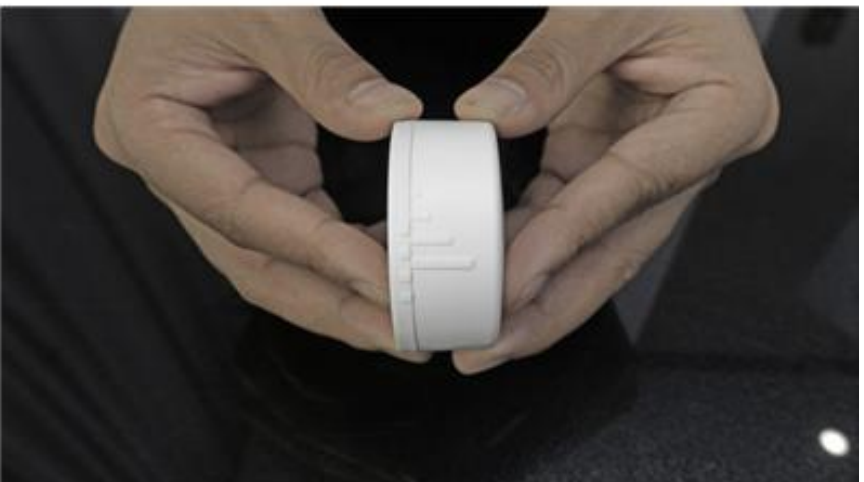

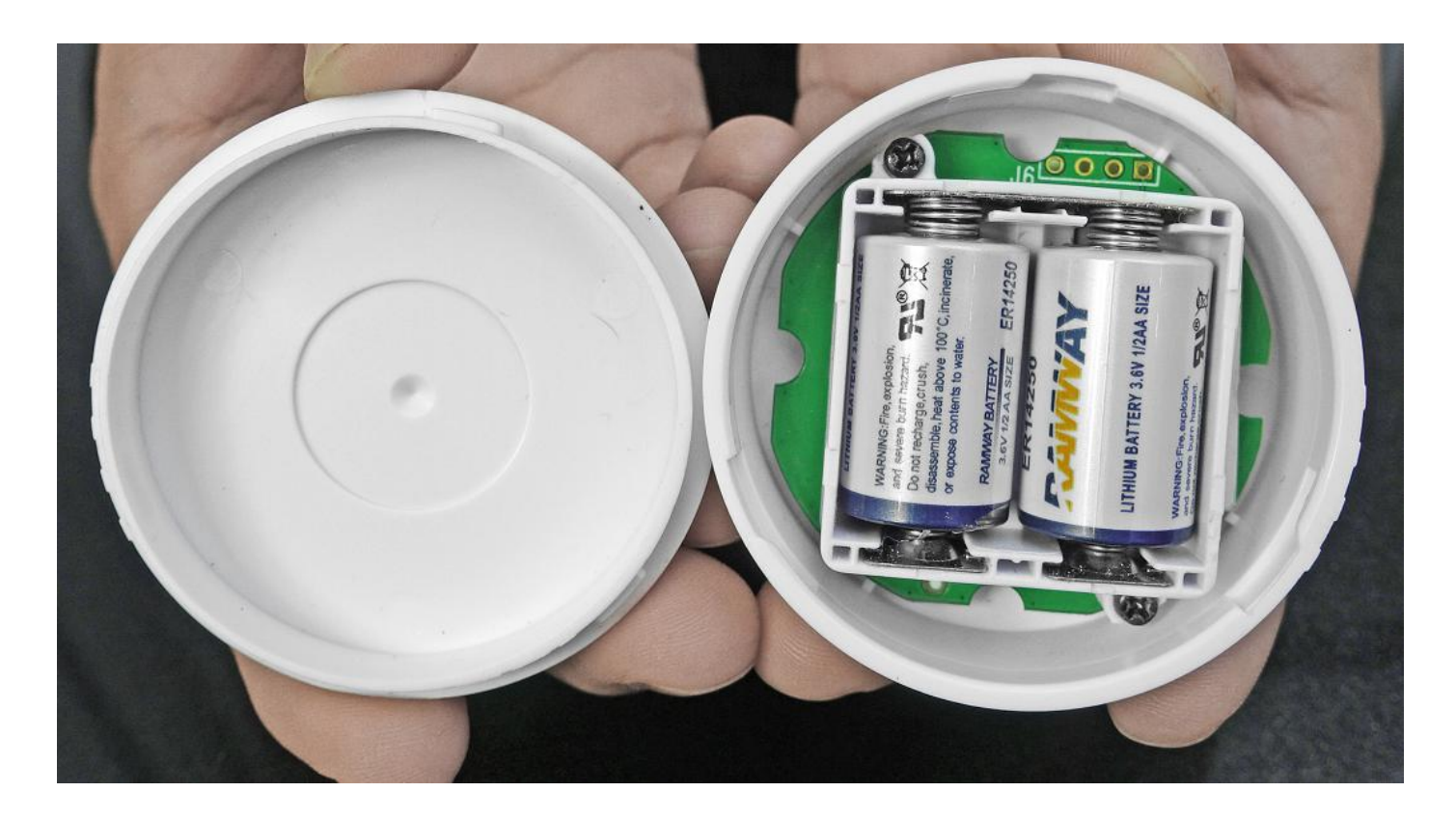

#### VDB1615 规格书

#### 3.2 VDB1615 安装固定方法

3M 胶式安装

a.使用无尘布把 VDB1615 后盖擦拭干净,防止使用过程中有灰尘或油污;

b.把 3M 胶片从油纸贴上揭掉,贴到 VDB1615 后盖上。并把红纸撕掉。

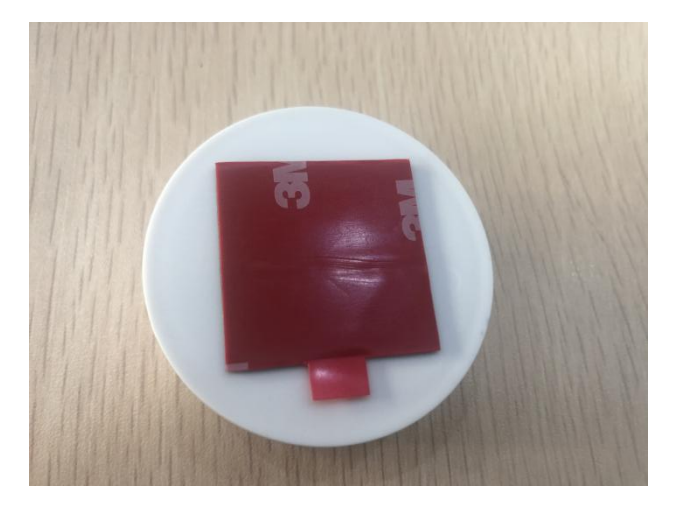

d. 把 VDB1615 贴 3M 胶一面放到平面上(如桌子上)均匀按压.

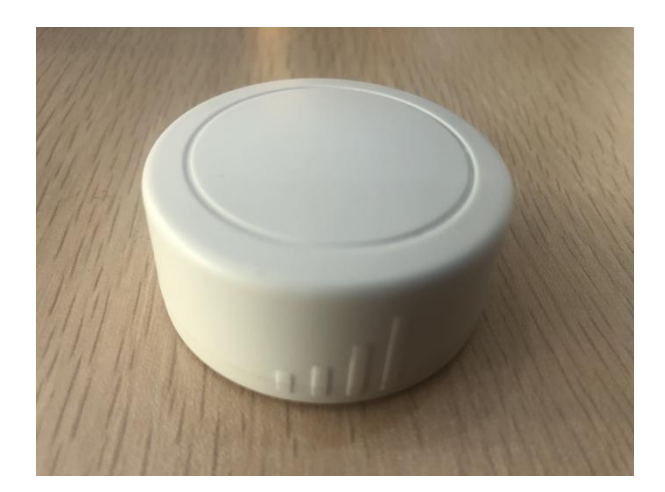

e. 撕掉 3M 胶保护膜,并把 VDB1615 有 3M 胶一面贴到目标安装位置(选择合适贴装位置,目标位置如果有 灰尘或油渍需要提前清理干净,并保持干燥)。然后均匀施力按压 5~10 秒。

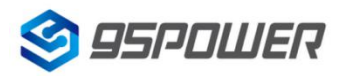

#### 深圳市微能信息科技有限公司

95Power Information Technology Co., Ltd

## 4. 软件使用说明

95POWER\_xbeacon 是 95POWER 研发团队开发的一款蓝牙 Beacon 软件, 支持 iBeacon 和 Eddystone 两种 模式, 可灵活配置常用参数。

#### 4.1 下载应用程序

目前 APP 尚未上架,请联系销售人员提供, APP 名称 95POWER\_xbeacon。

#### 4.2 扫描蓝牙信标

打开 APP,如果手机提示打开蓝牙,请允许,手机自动开始扫描周围的蓝牙信标。

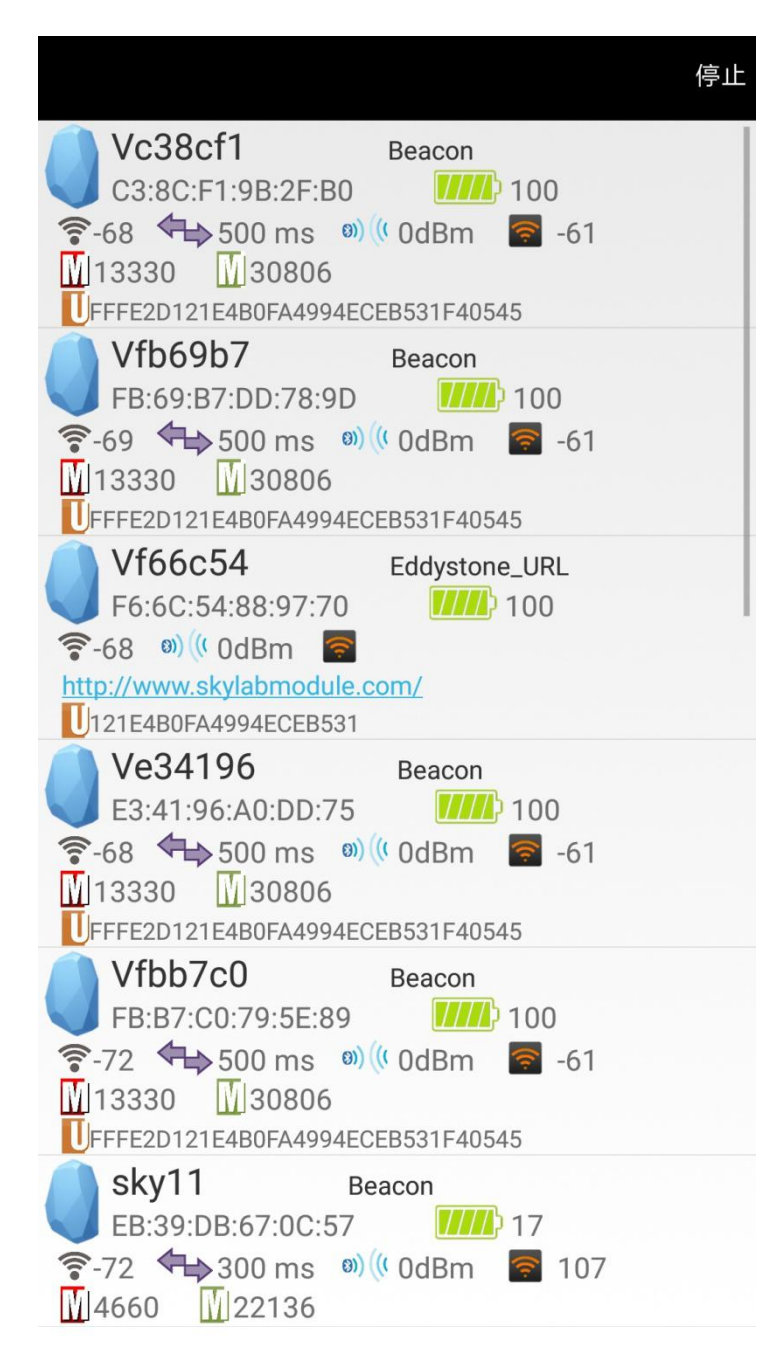

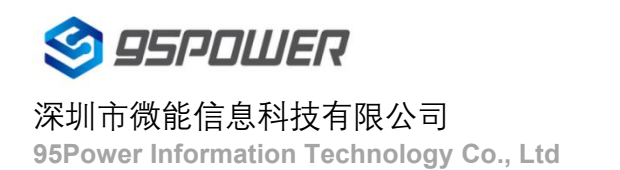

#### 4.3 连接蓝牙信标

点击要连接的蓝牙信标,30秒内输入密码,即可获得操作权限。(出厂密码:1234)

| < 返回                                      | 正在连接   |
|-------------------------------------------|--------|
| MAC<br>C3:8C:F1:9B:2F:B0                  | >      |
| Device Name<br>Vc38cf1                    | >      |
| FFFE2D121E4B0FA4994ECEB531F405            | 545    |
| User service data<br>121E4B0FA4994ECEB531 |        |
| Majo 13330 password                       | >      |
| Minc<br>30806<br>确定 取消                    | >      |
| Transmitting power  O dBm                 |        |
| Measured Power                            | $\geq$ |
| Broadcast interval                        |        |
| Battery<br>100                            |        |
| Password                                  |        |
|                                           |        |

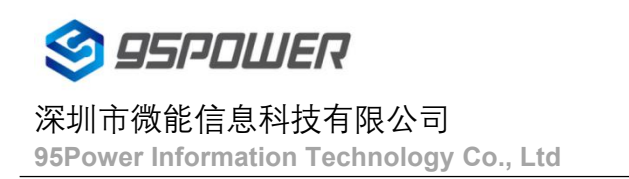

#### 4.4 配置介绍

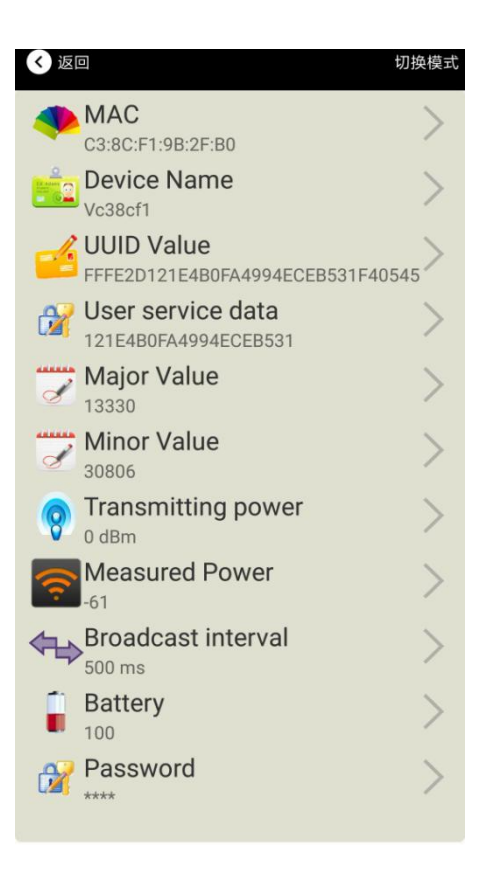

#### 介绍:

MAC: MAC 地址

Name:所选蓝牙信标的名称。

UUID:按照 ISO/IEC11578:1996 标准的 128 位标识符(16 字节)

User service data:用户数据,24个16进制数字

Major: 16 位标识符(0-65535)

Minor: 16 位标识符(0-65535)

Measured Power:距离 1 米时的参考信号强度

Transmit Power:VDB1615 发射功率

Advertise Interval:VDB1615 广播间隔

Battery Level:VDB1615 电池电量

Password:VDB1615 密码(默认 1234)

配置好信息后, 蓝牙连接断开, 配置将生效。

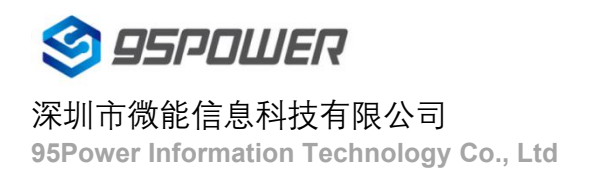

#### 4.5 修改蓝牙信标名称

点击"Device Name",出现以下 UI,然后在"输入一个名称"框中输入长度小于 12 位的英文字符名称,也可以 在 "或者选一个" 里选一个名称。然后点击"确认修改"。

| 晚上7:26     | 0.2K/s \$ ତ 📶 🧙 🃧 |
|------------|-------------------|
| < 返回       |                   |
|            |                   |
| 0          |                   |
| Beac       | on 名称             |
| Vc38       | cf1               |
|            |                   |
|            |                   |
| 输入一个名称     |                   |
|            |                   |
| 或者选一个      |                   |
| iBea       | con               |
| skylabB    | eacon             |
| mBea       | acon              |
| 而认         | 修改                |
|            |                   |
| 使用长度不多于8的英 | 文字符命名,不推荐使        |
| 用甲         | 乂。                |
|            |                   |
|            |                   |
|            |                   |
|            | ) <               |

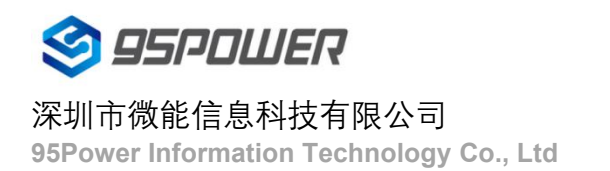

#### 4.6 修改 UUID

点击"UUID",出现以下 UI,然后在"输入一个 UUID 值"框中输满 16 个字节(32 个十六进制字符)作为 VDB1615 的 UUID。然后点击"确认修改"。

| 晚上7:28 |                 | 0.0k        | (/s ≹ ⓒ ¦ <b>111 奈 78</b> 0 |
|--------|-----------------|-------------|-----------------------------|
| < 返回   |                 |             |                             |
|        |                 |             |                             |
|        |                 |             |                             |
|        |                 |             | 值                           |
|        |                 | OOIL        | /  旦                        |
|        | FFFE2D121E4B0FA | 4994ECEB531 | F40545                      |
|        |                 |             |                             |
| 输入一位   | 个 UUID 值        |             |                             |
|        |                 |             |                             |
| 或者选·   | 一个              |             |                             |
| AA     | ABBCCDDEEFF00   | 1122334455  | 66778899                    |
| 00     | 1122334455667   | 78899AABBC  | CDDEEFF                     |
| 1:     | 23456781234567  | 78123456781 | 2345678                     |
|        | 确认              | 人修改         |                             |
| _      | F/13 7/         |             |                             |
| UUID长唇 | 麦为16个字节         | 5,请使用<br>*  | 16进制数据格                     |
|        | _               | -00         |                             |
|        |                 |             |                             |
|        | ≡               |             | <                           |

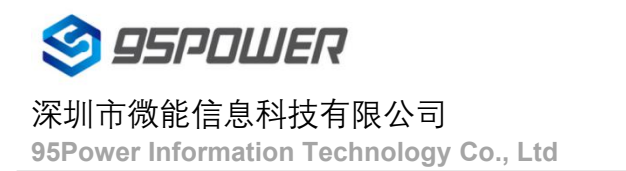

#### 4.7 修改 User service data

点击"User service data",出现如下界面,在"输入用户数据"中输入 24 个 16 进制字符。然后点击"确认 修改"。

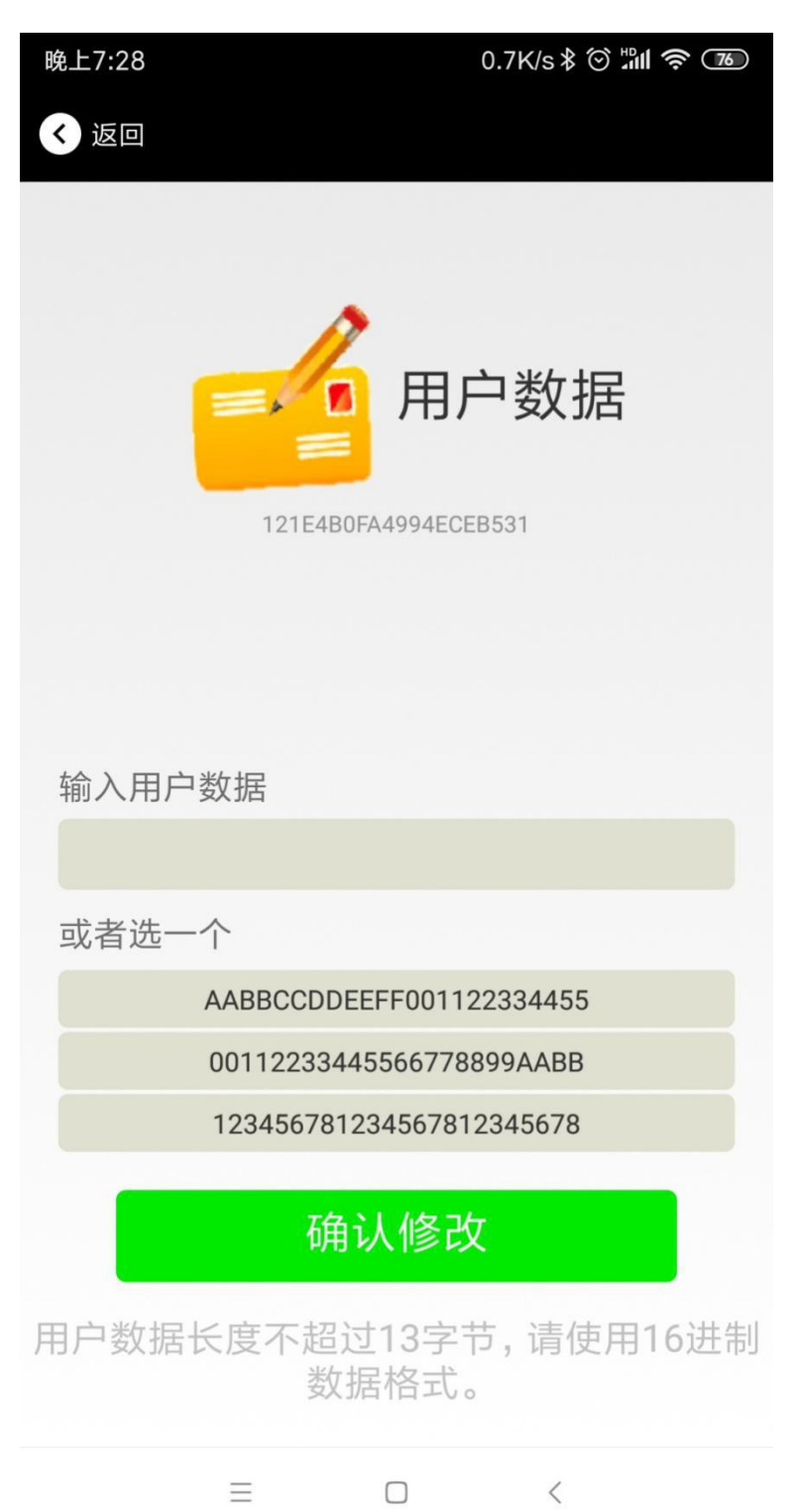

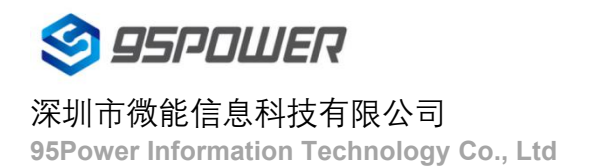

#### 4.8 修改 Major、Minor

点击"Major",出现如下界面,设置 0~65535 为设备的 Major 值。然后点击"确认修改"。

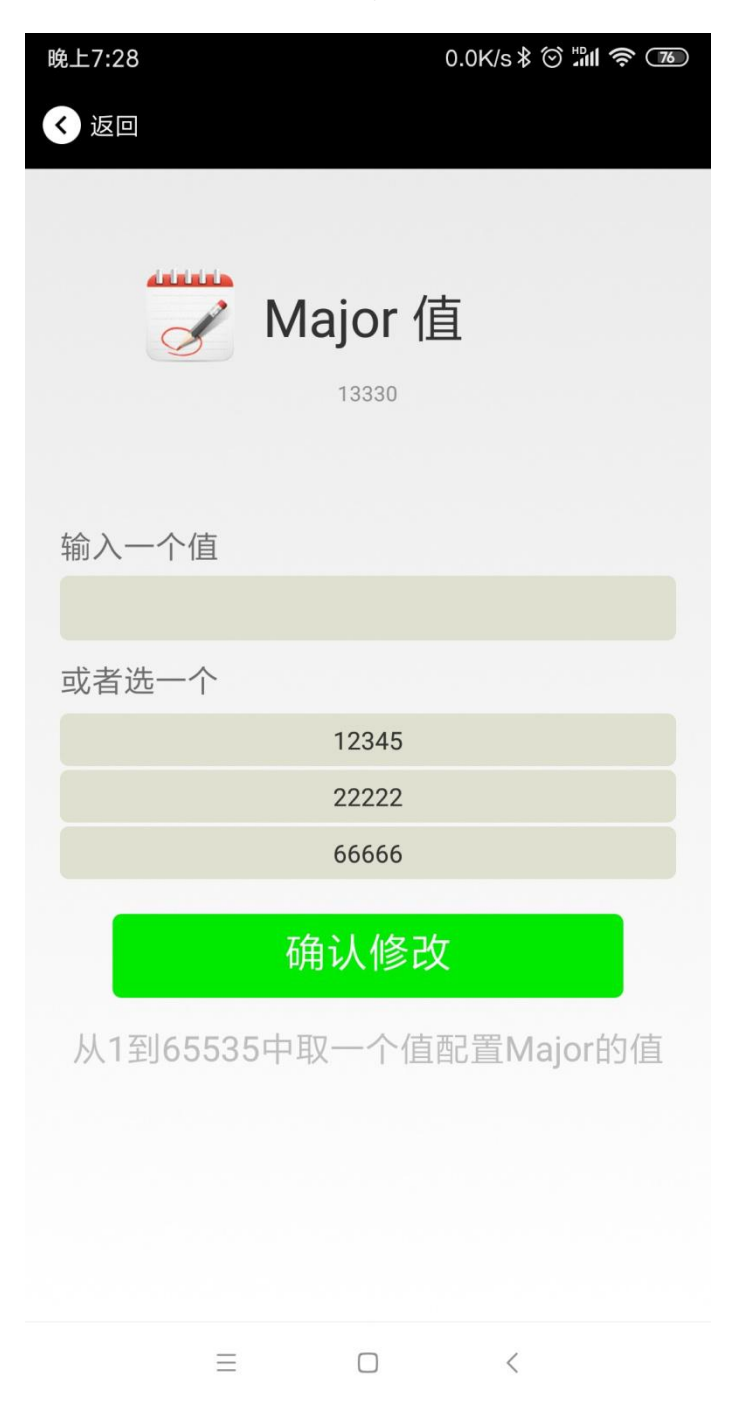

#### 修改 Minor

同上面 Major 类似,点击 Minor 进入修改即可。

#### 4.9 修改 Measured Power

点击"Measured Power",出现如下 UI,在距离 VDB1615 1 米远处,设置测量功率,可调范围-100dBm~-30dBm, 默认为-61dBm。然后点击"确认修改"。

Measured Power 含义为,当接收设备接收到的信号强度为-61dBm 时,可认为该设备距离 VDB1615 约为 1 米。

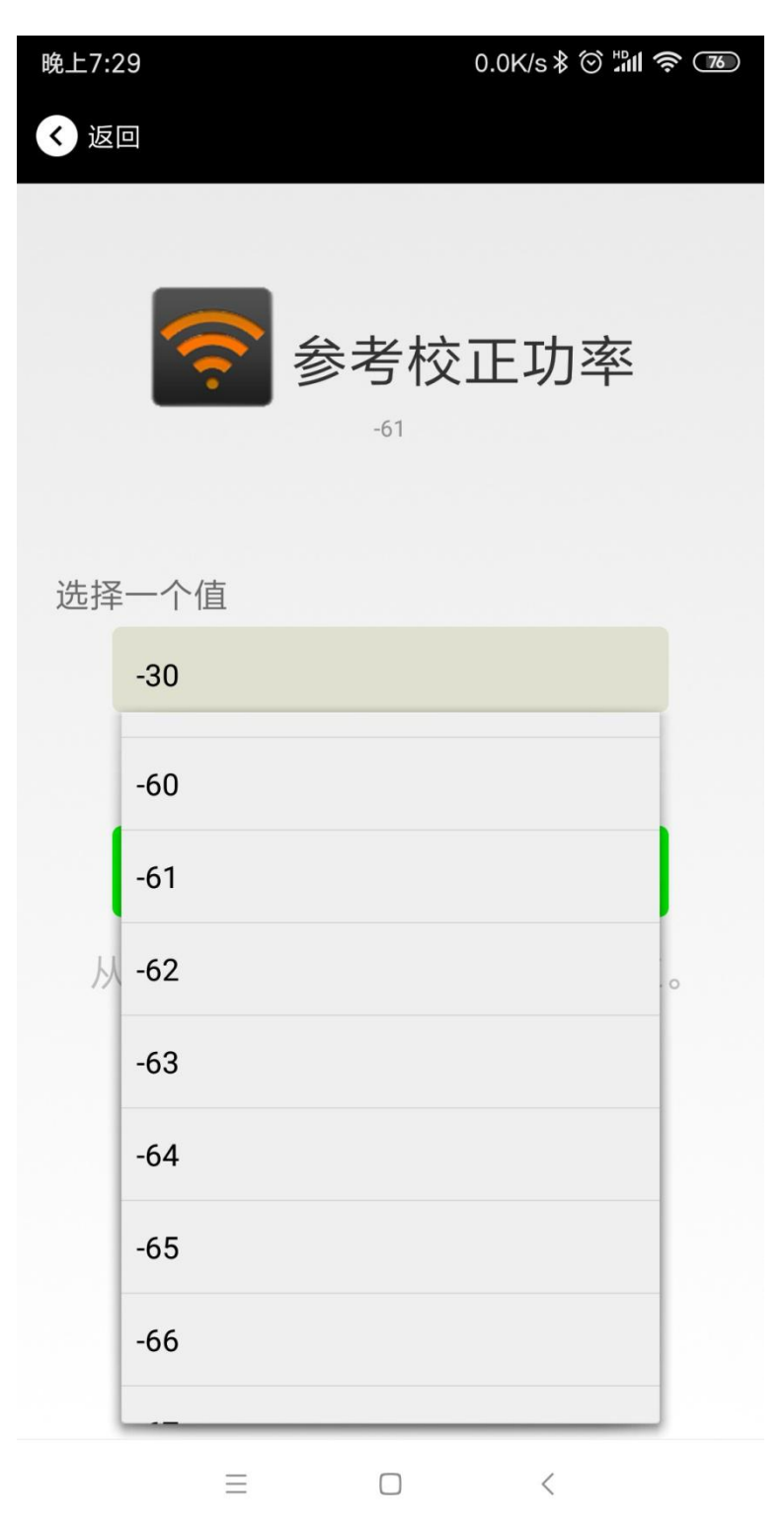

#### 4.10 修改发射功率

点击"Transmission Power"出现如下 UI,设置 VDB1615 的发射功率。功率可设置为:-30dBm, -20dBm, -16dBm, -12dBm, -8dBm, -4dBm, 0dBm, 4dBm。默认是 0 dBm。然后点击"确认修改"。

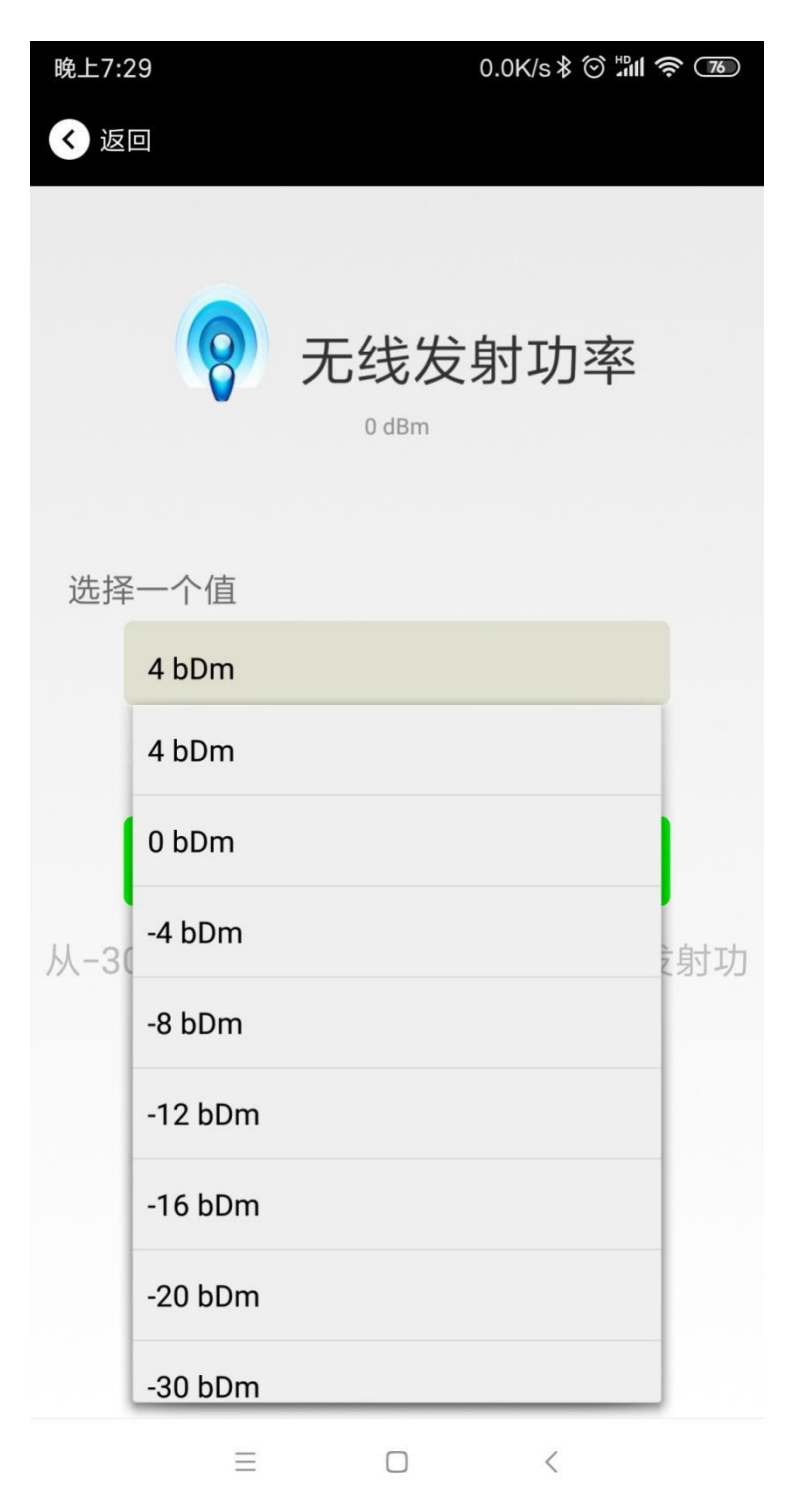

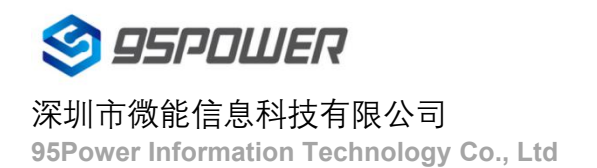

#### 4.11 修改广播间隔

点击"广播间隔"出现如下 UI,设置广播间隔,广播间隔可以设置为 100ms、200ms、300ms、400ms、500ms、600ms、700ms、800ms、900ms 和 1000ms。默认为 500ms。然后点击"确认修改"。

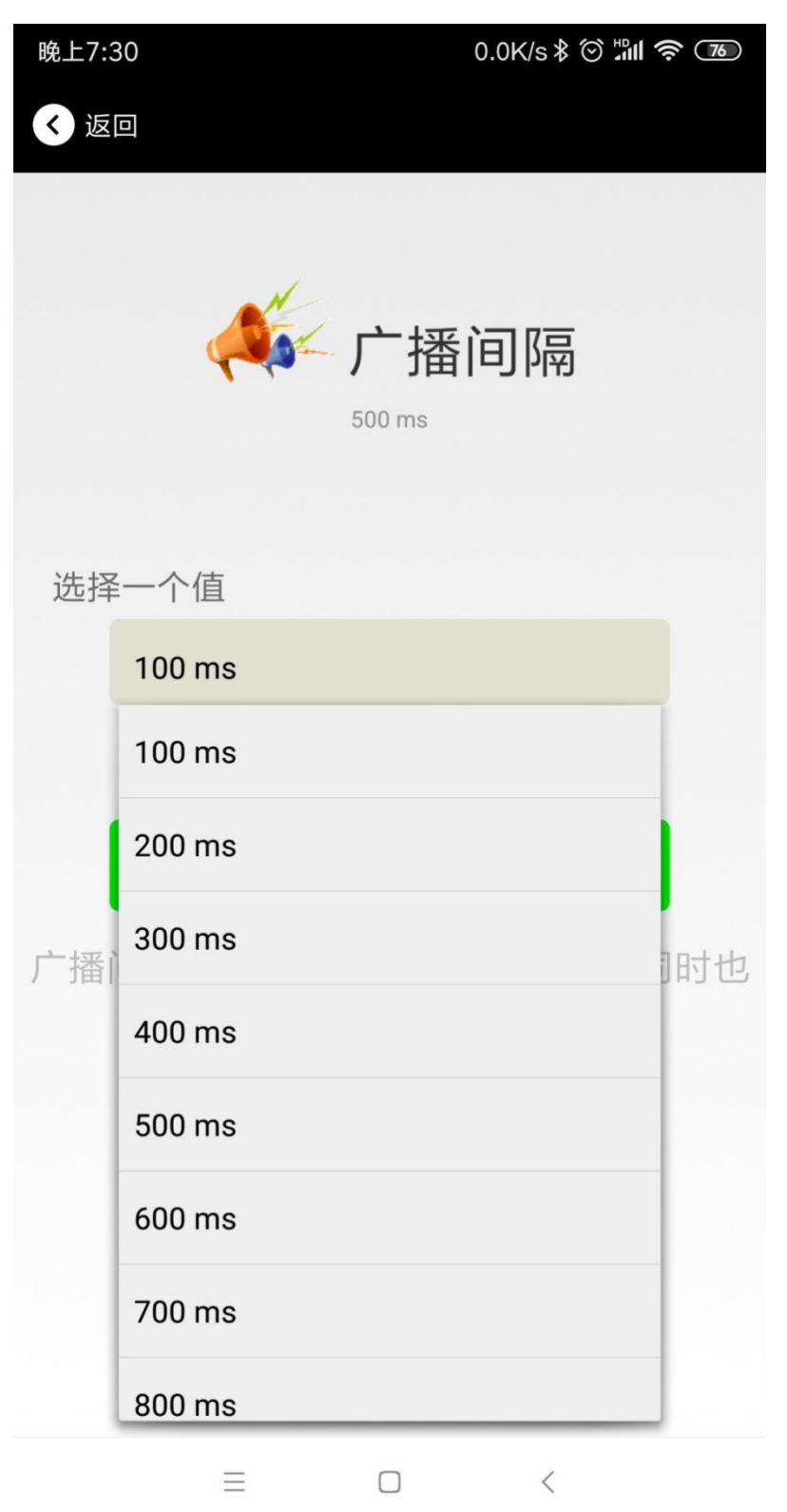

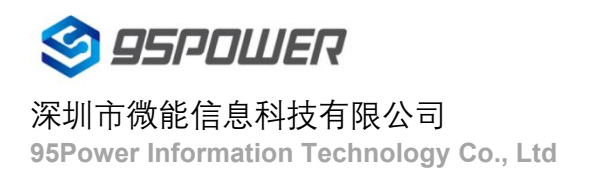

#### 4.12 修改密码

点击"Password",出现如下 UI,然后在"Password"框中输入 4 个字符作为连接密码,默认为 1234。然后点击 "确认修改"。

| 晚上7:30 | 0.0K/s ¥ ⓒ ≒៕ 奈 76                   |
|--------|--------------------------------------|
| < 返回   |                                      |
|        |                                      |
|        | <b>连接密码</b><br><sup>0 password</sup> |
| 右 λ —  | 个宓码                                  |
|        |                                      |
|        |                                      |
|        | 确认修改                                 |
| 密码由4~  | 个英文或数字组成,不要输入中文或<br>其他符号             |
|        |                                      |
|        |                                      |
|        |                                      |
|        | = 0 <                                |

!!!注意:

请提前保存好您的密码,一旦修改新密码,原密码将失效,必须用新密码才能登陆。

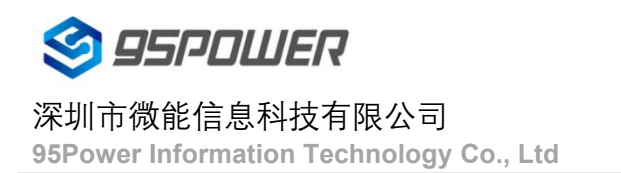

#### 4.13 切换模式

点击右上角切换模式文字,出现模式选择窗口,点选 Eddystone。

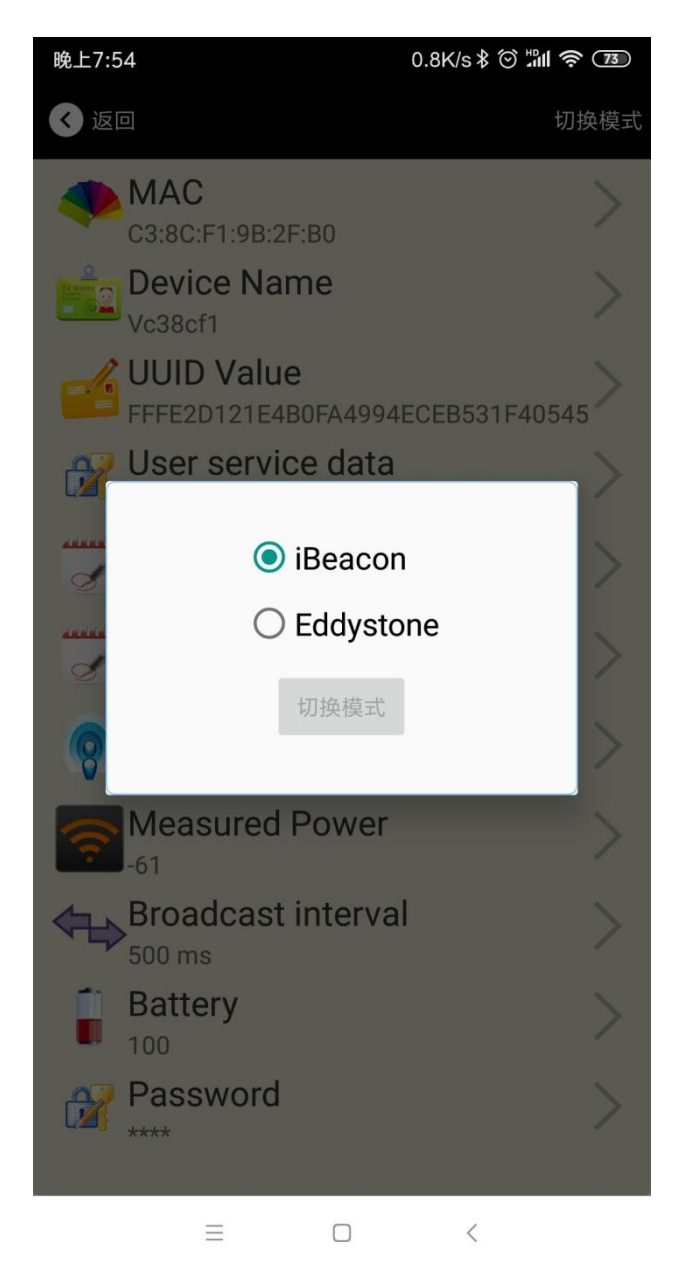

#### 4.14 Eddystone 配置页面简介

| < 返回                                      | 切换模式 |
|-------------------------------------------|------|
| <b>MAC</b><br>F6:6C:54:88:97:70           | >    |
| Device Name<br>Vf66c54                    | >    |
| User service data<br>121E4B0FA4994ECEB531 | >    |
| Transmitting power  O dBm                 | >    |
| Broadcast interval                        | >    |
| Battery<br>100                            | >    |
| Password                                  | >    |
| WRL<br>http://www.skylabmodule.com/       | >    |
| 💬 Other Setting                           | >    |

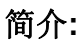

MAC:MAC 地址

Name:蓝牙信标的名称,配置方式同 iBeacon 模式。 User service data:用户自定义的数据,配置方式同 iBeacon 模式。 Transmit Power:VDB1615 发射功率,配置方式同 iBeacon 模式。 Advertise Interval:VDB1615 广播间隔,配置方式同 iBeacon 模式。 Battery Level:VDB1615 电池电量 Password:VDB1615 连接密码,配置方式同 iBeacon 模式。 URL:修改 Eddystone 字段信息。默认格式是 URL。 Other Setting:用于选择 Eddystone 其他字段信息。 配置好信息后,蓝牙连接断开,配置将生效。

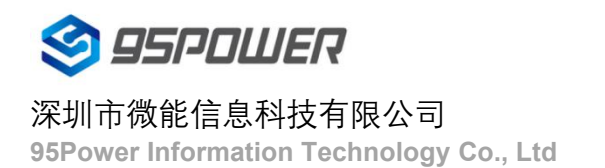

#### 4.15 修改 URL

点击"URL",出现如下 UI,然后在"url"下划线上输入最多 16 字节的字符串,即可广播 URL.

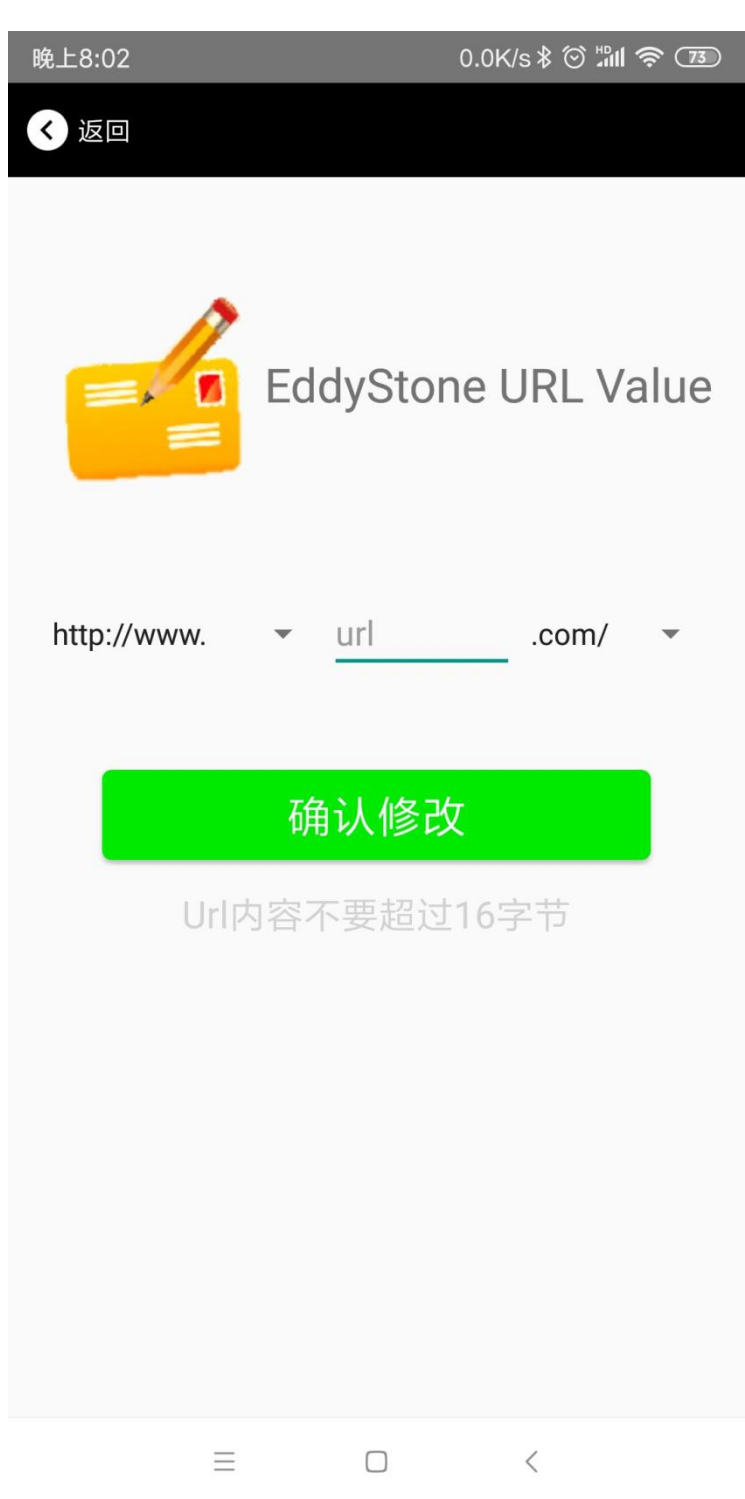

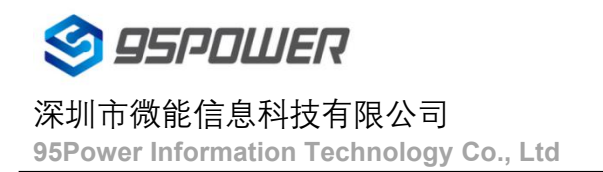

#### 4.16 修改 Other Setting

选择并设置 UID 信息:

| 晚上8:02               | _           | 8.9K/s≹ ⓒ ็ <b>∭I रू</b> | 72 |
|----------------------|-------------|--------------------------|----|
| <ul><li>返回</li></ul> |             |                          |    |
|                      |             |                          |    |
| 1                    | EddySto     | one Uid                  |    |
| =, 0                 | Value       |                          |    |
| 输入一个                 | NameSpace 值 |                          |    |
| 输入                   | 、16进制格式的    | 的10个字节                   |    |
| 输入一个                 | Instance 值  |                          |    |
| 输入                   | 入16进制格式     | 的6个字节                    |    |
|                      | 确认修         | 改                        |    |
|                      |             |                          |    |
|                      |             |                          |    |
|                      |             |                          |    |
|                      |             |                          |    |
|                      |             |                          |    |
|                      | - 0         | ,                        |    |
|                      | = U         | <                        |    |

分别设置 NameSpace(10 字节)和 Instance(6 字节)。

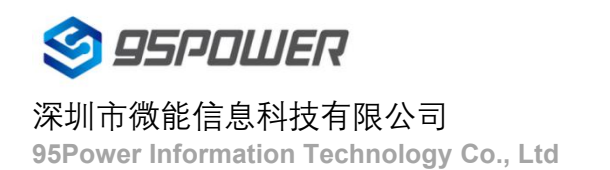

#### 选择并设置 EID 信息:

| 晚上8:02      | 1.2K/s 🕸 🖄 🛜 7        |  |  |
|-------------|-----------------------|--|--|
| < 返回        |                       |  |  |
|             | Encrypted 值           |  |  |
| 输入一个 Encryp | ted 值                 |  |  |
|             |                       |  |  |
| 或者选一个       |                       |  |  |
| AAE         | BBCCDDEEFF0011        |  |  |
| 001         | 11223344556677        |  |  |
| 123         | 34567812345678        |  |  |
| 确认修改        |                       |  |  |
| 使用长度不多于8    | 的英文字符命名, 不推荐使<br>用中文。 |  |  |
| $\equiv$    |                       |  |  |

设置 EID 信息,最多8个字节。

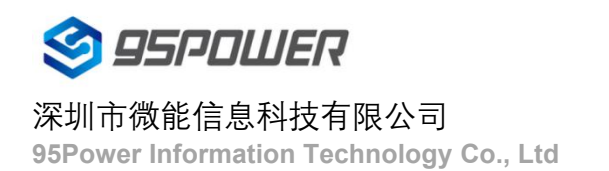

#### 选择并设置 TLM 信息:

| 晚上8:02               | 0.4K/s 🕏 🖑 🕅 🛜 😰           |
|----------------------|----------------------------|
| < 返回                 |                            |
|                      |                            |
|                      |                            |
|                      | TI M data value            |
| =, u                 |                            |
| Encr                 | ypted TLM specification    |
| O Une                | ncrypted TLM specification |
| Encrypted TLM data   | 12 byte                    |
| 16-bit Salt 2 byte   |                            |
| 16 bit Message Integ | grity Check 2 byte         |
|                      |                            |
|                      | 确认修改                       |
|                      |                            |
|                      |                            |
|                      |                            |
|                      |                            |
|                      |                            |
|                      |                            |
| =                    |                            |

推荐选择 Encrypted TLM specification (加密的 TLM 规范),然后输入分别输入最多 12 字节的 Encrypted TLM data (加密 TLM 数据), 2 字节的 16-bit Salt,以及 2 字节的 16 bit Message Integrity Check.

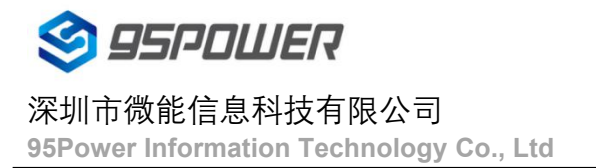

## 5.联系信息

#### 95Power Information Technology Co., Ltd

深圳市微能信息科技有限公司

地址: 深圳市龙华区工业东路利金城工业园 9 栋 6 楼

Address: 6 Floor, Building 9, Lijincheng Scientific & Technical Park, Gongye East Road, Longhua District,

Shenzhen

Tel: 86-755 23779409

Fax: 86-755 23779409

E-mail: sales@95power.com.cn

Website: www.95power.com.cn